## Le filigrane

## 1/ Pour paramétrer le filigrane :

Configuration > Double cliquer sur son agence > onglet « Paramètre publicité / Filigrane » :

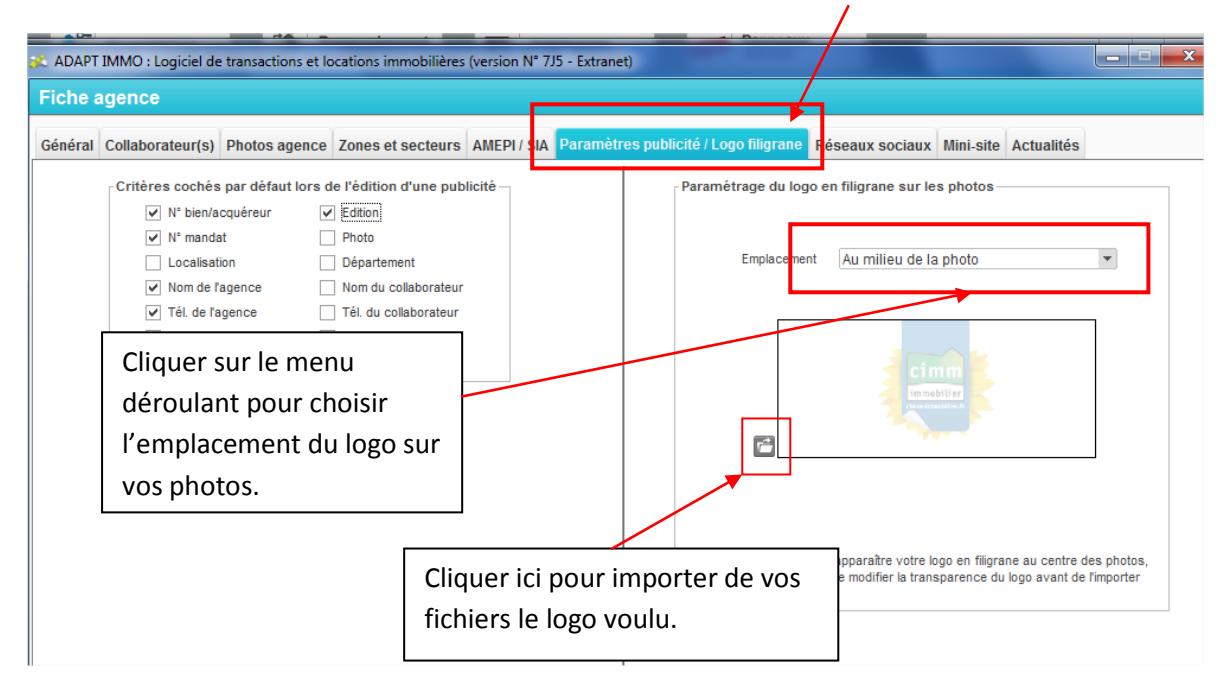

## 2/ Pour insérer le filigrane dans vos photos :

Dans la fiche du bien, onglet « Photo », une fois les photos téléchargées, séléctionner la photo voulue en se positionnant dessus ->la ligne devient grisée. Puis cliquer su « logo » :

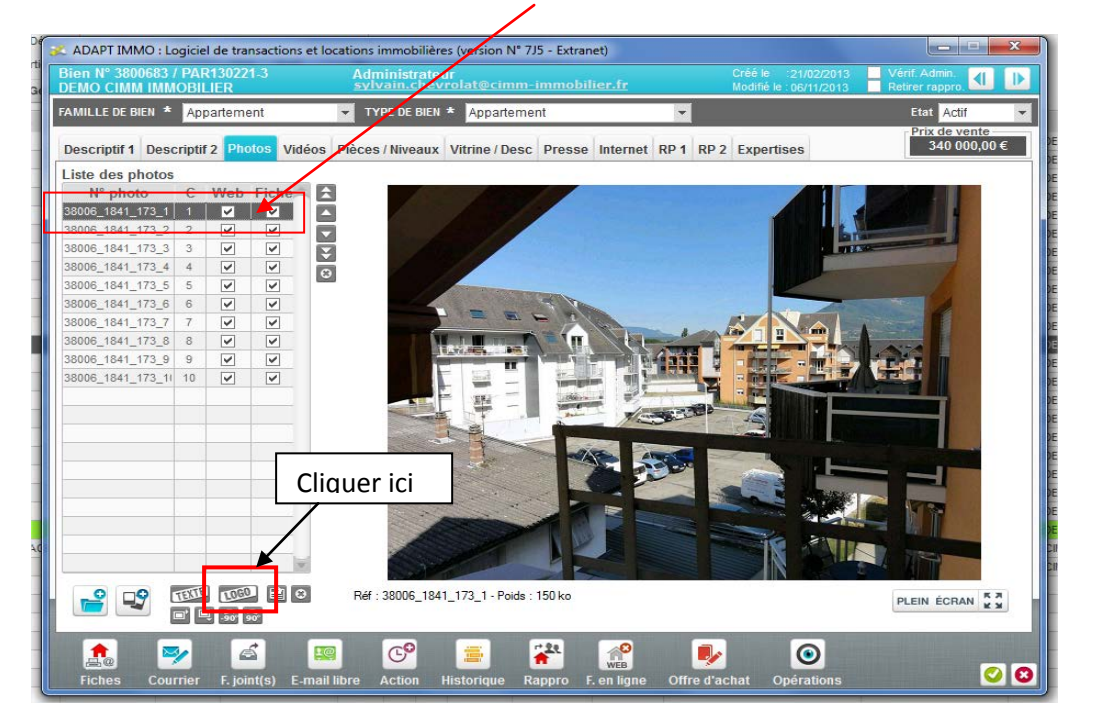

La photo se dupplique insérant le filigrane tout en conservant votre original sans le filigrane :

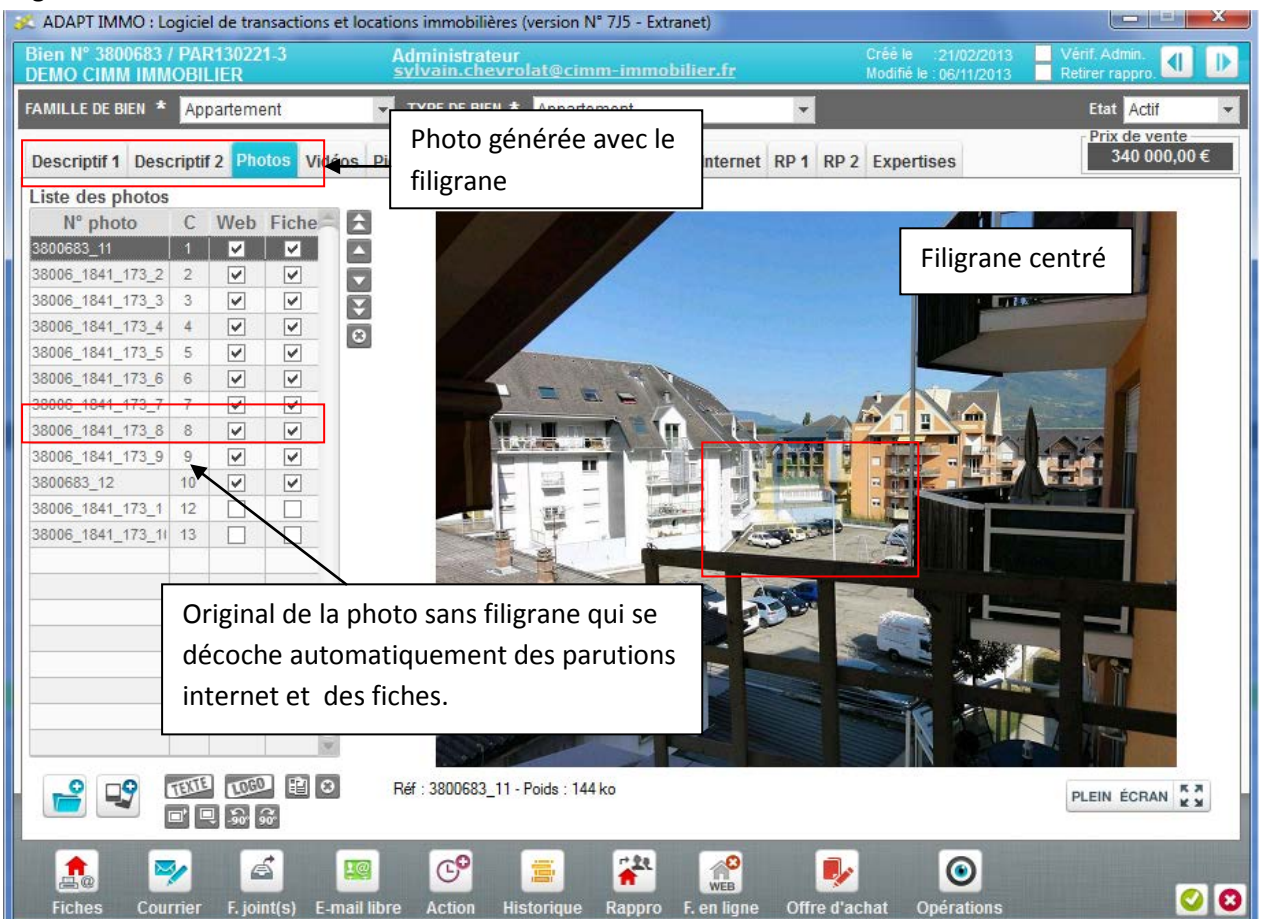